## **ADMISION PROCEDURES**

Tzu Chi School's registration will be ONLINE through third party application, www.edumor.com To register, you must have an Edumor account and an active email.

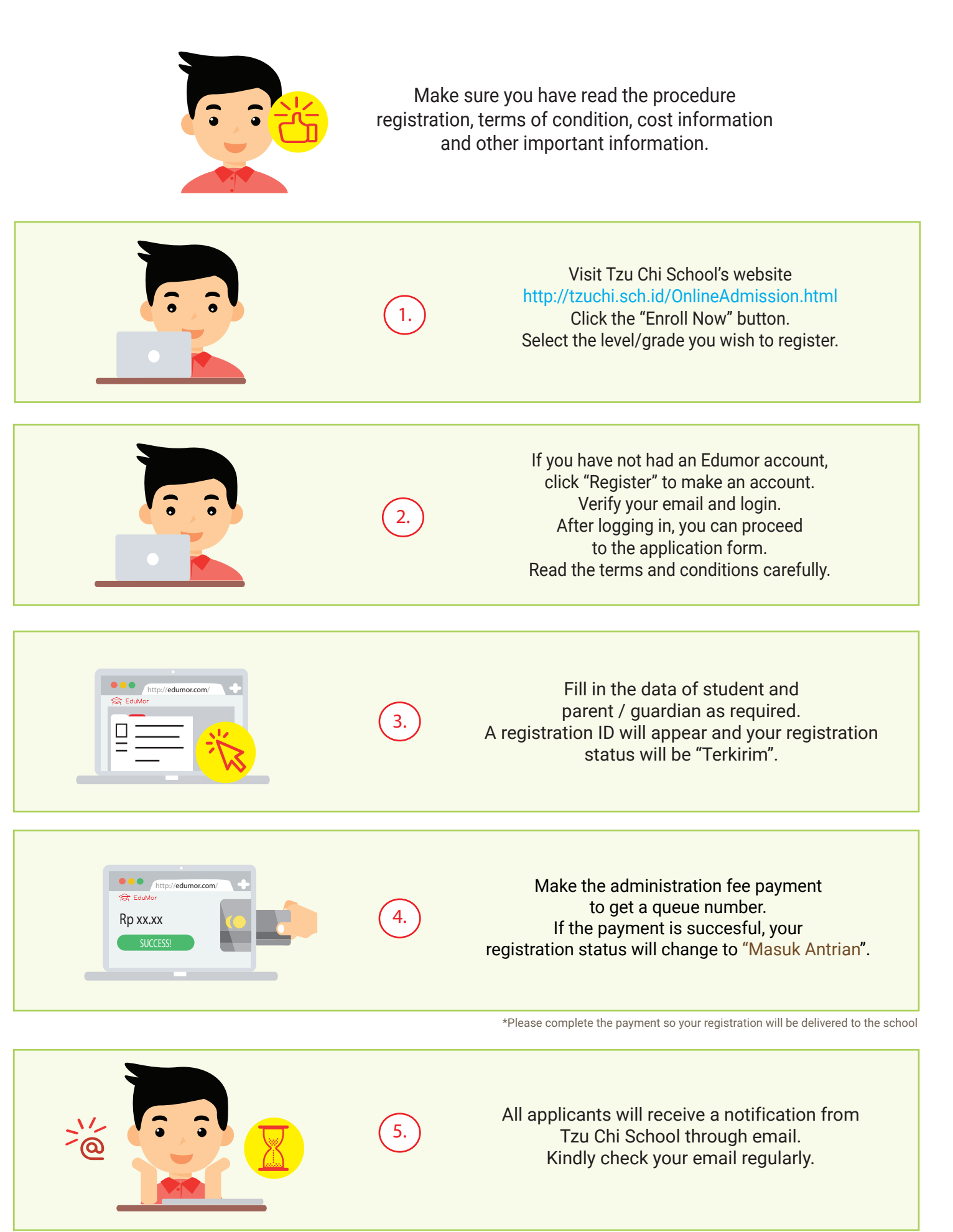

|          | 6.    | If the applicant passes the selection, the registration<br>status will change to "Pembelian Formulir".<br>You must then complete the application form<br>by accessing www.edumor.com/enrollment<br>Click the "Registration Details" and "Edit" button.                                                |
|----------|-------|----------------------------------------------------------------------------------------------------|
|          | 7.    | Download and print your application form in<br>www.edumor.com/enrollment<br>Click the "Registration Details" and<br>"Download Pdf Form"buttons.<br>Submit the printed form and other supporting<br>documents to Tzu Chi School accordingly to the<br>schedule that will be sent to you through email. |
|          | 8.    | The application form payment can only be done<br>through bank transfer to the account number that<br>will be sent to you through email.<br>Present the proof of payment when submitting<br>the application form and<br>other supporting documents.                                                    |
| SUCCESS! | 9.    | After the documents and proof of payment<br>are verified, Tzu Chi School will give you<br>a receipt of the documents along<br>with the assessment schedule.                                                                                                    |
|          | 10.   | Entrance assessment, based on the schedule given.<br>Present any original documents if required.                                                                                                    |
|          | (11.) | Assessment results announcement.<br>Students who pass the assessment<br>will receive notification email<br>and your registration status<br>will change to "Lolos Seleksi Masuk".                                                                                                    |
|          | (12.) | Make the payment of registration and confirm your payment to Tzu Chi School.                                                                                                    |

Congratulations! Your registration is successful.

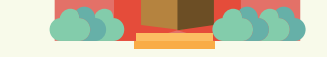

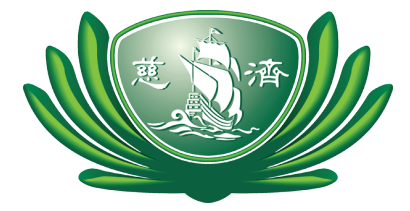

## YAYASAN BUDDHA TZU CHI WIYATA TZU CHI SCHOOL

Pantai Indah Kapuk

Powered by

Edumor is the thrid party platform connecting school and prospective applicants, edumor fee charged to users by the edumor. The school uses an edumor system to manage ongoing registration, all admission processes and acceptance policies are fully determined by the school.